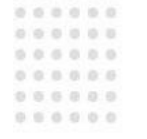

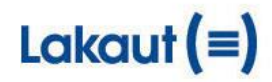

### Nueva presentación para crear y visualizar guías

En esta pantalla principal se podrá crear guías y a su vez consultar el estado de las mismas

| Lakaut (=) Gestión<br>Documental<br>INTELIGENTE |                          |                          |                         |                  |          |            |                         |              | 🗭 Menú   Pa | nel       |          |               |           |  |
|-------------------------------------------------|--------------------------|--------------------------|-------------------------|------------------|----------|------------|-------------------------|--------------|-------------|-----------|----------|---------------|-----------|--|
| 23/07/2013                                      | - Feriado en Mendoza     |                          |                         |                  |          |            |                         |              |             |           |          |               |           |  |
| Búsqueda de                                     | guías:                   |                          |                         |                  |          |            |                         |              |             |           |          |               |           |  |
| Nr                                              | o Guía:                  | Fecha                    | Fecha Desde: 01/07/2013 |                  |          |            | Fecha Hasta: 29/07/2013 |              |             |           |          |               |           |  |
| Nro De                                          | spacho:                  |                          | Estado: S               | eleccionar 💌     |          | È          |                         |              |             |           | Agregar  | Nueva Guía    | Buscar    |  |
| Nro Guia                                        | Emitida                  | Confirmada               | Recibida                | Ingreso a Planta | Indexada | Estado     | Nro Bolsin              | Nro Precinto | Cant op.    | Confirmar | Eliminar | Modificar/Ver | Descargar |  |
| 12991116                                        | 25/07/2013 03:43:52 p.m. |                          |                         |                  |          | Emitida    |                         |              | 0           |           | 6        | <b>Ø</b>      |           |  |
| 12991115                                        | 25/07/2013 03:43:52 p.m. |                          |                         |                  |          | Emitida    |                         |              | 0           |           | 6        | <b>Ø</b>      |           |  |
| 12991114                                        | 25/07/2013 03:43:30 p.m. |                          |                         |                  |          | Emitida    |                         |              | 0           |           | 6        | <b>Ø</b>      |           |  |
| 12991113                                        | 25/07/2013 03:42:57 p.m. |                          |                         |                  |          | Emitida    |                         |              | 1           | <b>V</b>  | 8        | <b>@</b>      |           |  |
| 12991112                                        | 25/07/2013 03:41:58 p.m. | 25/07/2013 03:43:32 p.m. |                         |                  |          | Confirmada |                         |              | 2           |           |          | <b>@</b>      |           |  |

#### Los estados de las guías son:

- <u>Emitida</u>
- <u>Confirmada</u>: (a cargo del despachante)
- Procesada: Indica en qué fecha fueron recibidas en los puestos de recepción

Lima 355 - Piso 12 A C1073AAG Buenos Aires Tel.: (54 11) 4382-2856 Int. 102 www.lakaut.com.ar

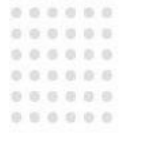

• <u>Indexada</u>: Indica que los despachos de esa guía pasaron a facturación y a digitalización

Solamente se podrán confirmar, eliminar o modificar guías que estén en el estado de EMITIDAS (creadas no confirmadas)

Lima 355 - Piso 12 A C1073AAG Buenos Aires Tel.: (54 11) 4382-2856 Int. 102

www.lakaut.com.ar

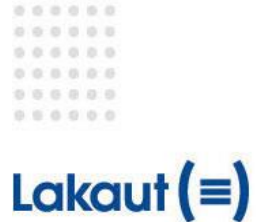

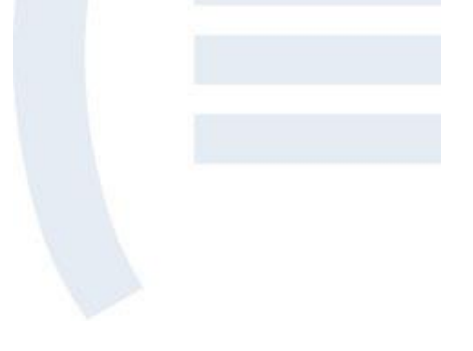

## Confección de guías

- 1. Cliquear "Agregar Nueva Guía" (ver página anterior)
- 2. Se deberá cargar el número completo del despacho o elegirlo desde los que aparecen en pantalla por fecha (por defecto trae los últimos 5 días, pudiendo extenderse el rango de fechas)
- 3. Una vez seleccionado el despacho, cliquear el botón azul de la derecha para que sea ingresado a la guía

| Gestión Documental Inteligente |                                                  |                   |               |            |                   |                     | Cerrar           |  |  |  |
|--------------------------------|--------------------------------------------------|-------------------|---------------|------------|-------------------|---------------------|------------------|--|--|--|
| Guia Nro: 12991117 Despach     | ante: 0/2/2000/2010/000013/0-328, 2400-340-24000 | Guia Estado: Crea |               |            |                   |                     |                  |  |  |  |
| Ca                             | aja: 🗹                                           |                   |               |            | Nro Precinto:     |                     |                  |  |  |  |
|                                |                                                  |                   |               |            |                   |                     |                  |  |  |  |
| Despachos seleccionados:       |                                                  |                   |               |            |                   |                     |                  |  |  |  |
|                                |                                                  |                   |               |            |                   |                     | *                |  |  |  |
| 4                              |                                                  |                   |               |            |                   |                     |                  |  |  |  |
| Seleccione despacho:           |                                                  |                   |               |            |                   |                     |                  |  |  |  |
| Despacho:                      | Fecha oficializacion Desde:                      | 01/07/2013        |               | Fecha ofic | ializacion Hasta: | 01/07/2013          | Buscar           |  |  |  |
|                                | Ver pendientes tipo:                             | 🔽 Despac          | chos 🔲        | Adicional  | Rectif. B Total   | Rectif. B Parcial   | Post-Libramiento |  |  |  |
| Despacho                       | Cuit Importador/Exportador                       | Importa           | ador/Exportad | or         | Descripcion       | Fecha de Oficializa | ción Sigea       |  |  |  |
| i <b>n a</b> ffi               | 30710204671                                      | N. FE             | ERRARIS S.A.  |            | Despacho          | 01/07/2013          |                  |  |  |  |

Lima 355 - Piso 12 A C1073AAG Buenos Aires Tel.: (54 11) 4382-2856 Int. 102

www.lakaut.com.ar

- 4. Una vez elegido el despacho se desplegara una nueva pantalla con el campo "Tipo de Documento" con tres opciones: Despacho, Anexo o Documentación personal, eligiendo la adecuada para cada caso. A continuación existen dos campos optativos: Nº de interno y Descripción. En dichos campos el despachante podrá colocar los datos que considere pertinente.
- 5. Cliquear guardar para cerrar

| Gestión Documental Inteligente |                                   |                       |   |          |         |                          |        |   |
|--------------------------------|-----------------------------------|-----------------------|---|----------|---------|--------------------------|--------|---|
|                                |                                   |                       |   |          |         |                          |        |   |
|                                | Í                                 |                       |   |          |         | ď                        |        |   |
|                                |                                   |                       |   |          |         |                          |        |   |
|                                | Despacho:                         |                       |   |          |         |                          |        |   |
|                                | Tipo de Documento:<br>Nro Interno | Despacho V<br>0069475 |   |          |         |                          |        |   |
|                                |                                   | IMPORIACION           |   |          |         | 7/2013                   | Buscar |   |
|                                | Descripción:                      |                       |   |          |         | f. B Parcial             |        |   |
|                                |                                   |                       |   |          | .:      | na de Oficialización     |        |   |
|                                |                                   |                       | ( | Cancelar | Guardar | 01/07/2013<br>01/07/2013 |        | • |

Lima 355 - Piso 12 A C1073AAG Buenos Aires Tel.: (54 11) 4382-2856 Int. 102

www.lakaut.com.ar

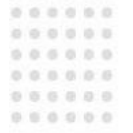

- 6. Una vez elegidos los despachos, cliquear en cerrar
- 7. Luego se podrá confirmar, eliminar o modificar la guía.

| Gestión Documental Inteligente      |                                        |               |               |              |                    |                     |          |            |      |  |  |
|-------------------------------------|----------------------------------------|---------------|---------------|--------------|--------------------|---------------------|----------|------------|------|--|--|
| Guia Nro: 12991117 Despac           | hante: 1                               |               |               |              |                    |                     | Guia I   | Estado: Cr | eada |  |  |
|                                     | Caja: 🚺 🍼                              |               | Nro Precinto: |              |                    |                     |          |            |      |  |  |
| Despachos seleccionados:            |                                        |               |               |              |                    |                     |          |            |      |  |  |
| Despacho                            | Despacho Tipo de Documento             |               | Fojas         | Ticket/Sigea | Nro Interno        | Cuit IMEX           | Eliminar | Editar     | *    |  |  |
| 1, 1375 and 21 million of           | 1. 137 ALE STITULE UP Despacho IMPORTA |               | 0             | 0 0000 175   |                    | 007 100100 12       | 8        | <b>Ø</b>   | -    |  |  |
| <u> </u>                            |                                        |               |               |              |                    |                     |          |            | Þ    |  |  |
| Seleccione despacho:                |                                        |               |               |              |                    |                     |          |            |      |  |  |
| Despacho:                           | Fecha oficializacion                   | Desde:        | 01/07/2013 📑  | Fecha ofi    | cializacion Hasta: | 01/07/2013          | В        | uscar      |      |  |  |
|                                     | Ver pen                                | dientes tipo: | Despachos     | Adicional    | Rectif. B Total    | Rectif. B Parcial   | Post-Li  | bramiento  |      |  |  |
| Despacho Cuit Importador/Exportador |                                        |               | Importador/E  | xportador    | Descripcion        | Fecha de Oficializa | ción     | Sigea      |      |  |  |

Lima 355 - Piso 12 A C1073AAG Buenos Aires Tel.: (54 11) 4382-2856 Int. 102

www.lakaut.com.ar

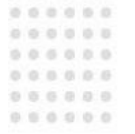

### Solamente se podrán: Confirmar, eliminar o modificar guías que estén en el estado de EMITIDAS

| Lo            | ıkaut <b>(</b> ≡         |                          | ÓN<br>MENTA<br>GENTE    | L                |          | L                       |            |              | (        | 🕑 Mený   Pa               | inel           |               |           |
|---------------|--------------------------|--------------------------|-------------------------|------------------|----------|-------------------------|------------|--------------|----------|---------------------------|----------------|---------------|-----------|
| 23/07/2013    | - Feriado en Mendoza     |                          |                         |                  |          |                         |            |              | _        |                           |                |               |           |
| Búsqueda de   | guias:                   |                          |                         |                  |          |                         |            |              |          |                           |                |               |           |
| Ne            | o Gula:                  | Fech                     | Fecha Desde: 01/07/2013 |                  |          | Fecha Hasta: 29/07/2013 |            |              |          |                           |                |               |           |
| Nro Despacho: |                          | _                        | Estado: Seleccionar 💌   |                  |          |                         | 0          |              |          | Agregar Nueva Gula Buscar |                |               |           |
|               |                          |                          |                         |                  |          |                         |            |              |          |                           | and the second |               |           |
| Nro Guia      | Emitida                  | Confirmada               | Recibida                | Ingreso a Planta | Indexada | Estado                  | Nro Belsin | Nro Precieto | Cant op. | Confirmar                 | Eliminar       | Modificar/Ver | Descargar |
| 12991116      | 25/07/2013 03:43:52 p.m. |                          |                         |                  |          | Emitida                 |            |              | 0        |                           | 0              | 0             |           |
| 12991115      | 25/07/2013 03:43:52 p.m. |                          |                         |                  |          | Emitida                 |            |              | 0        |                           | 0              | 0             |           |
| 12991114      | 25/07/2013 03:43:30 p.m. |                          |                         |                  |          | Emitida                 |            |              | 0        |                           | 0              | 0             |           |
| 12991113      | 25/07/2013 03:42:57 p.m. |                          |                         |                  |          | Emitida                 |            |              | 1        | 4                         | 0              | 0             |           |
| 12991112      | 25/07/2013 03:41:58 p.m. | 25/07/2013 03:43:32 p.m. |                         |                  |          | Confirmada              |            |              | 2        |                           |                | 0             |           |

Lima 355 - Piso 12 A C1073AAG Buenos Aires Tel.: (54 11) 4382-2856 Int. 102

www.lakaut.com.ar